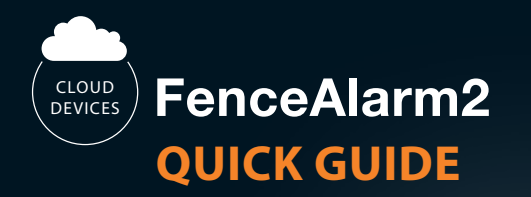

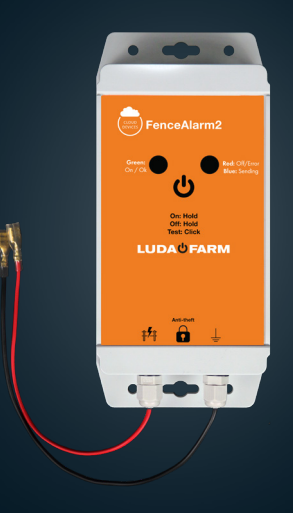

# 

## **TECHNICAL SPECIFICATION**

| Article number:        | 1137                          |
|------------------------|-------------------------------|
| Communication:         | LTE-M                         |
| Operating temperature: | – 20 °C + 50 °C               |
| Voltage range:         | 2 000 V - 12 000 V            |
| Storage temperature:   | – 20 °C + 50 °C               |
| IP classification:     | IP65                          |
| Battery:               | Lithium (LiFeS2) 1.5 V AA x 3 |
| Frequency range:       | 700-2200 Mhz                  |
| Maximum output power:  | 23 dBm                        |

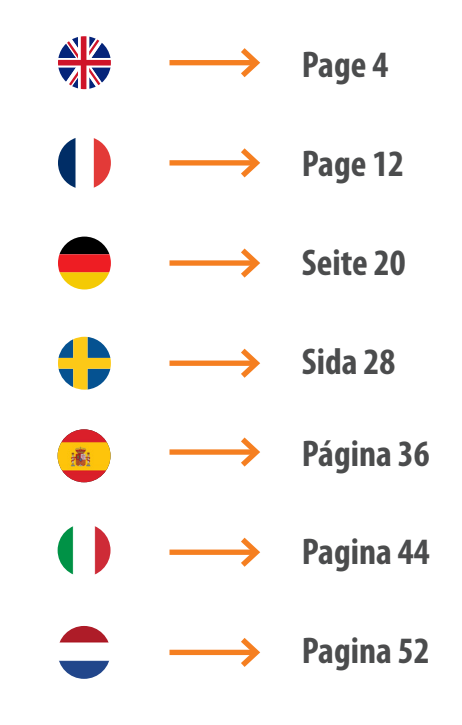

4

## **INCLUDED IN THE PACKAGE**

## **DEVICE LAYOUT**

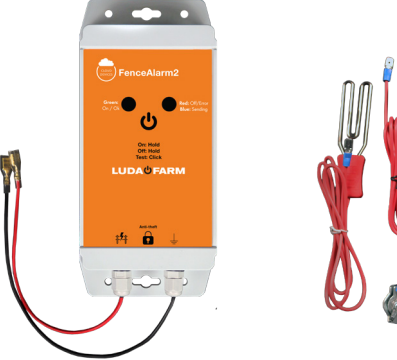

FenceAlarm2 Art no: 1137

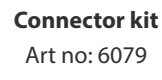

(x3

**Battery pack** (Pre-installed) Art no: 6080

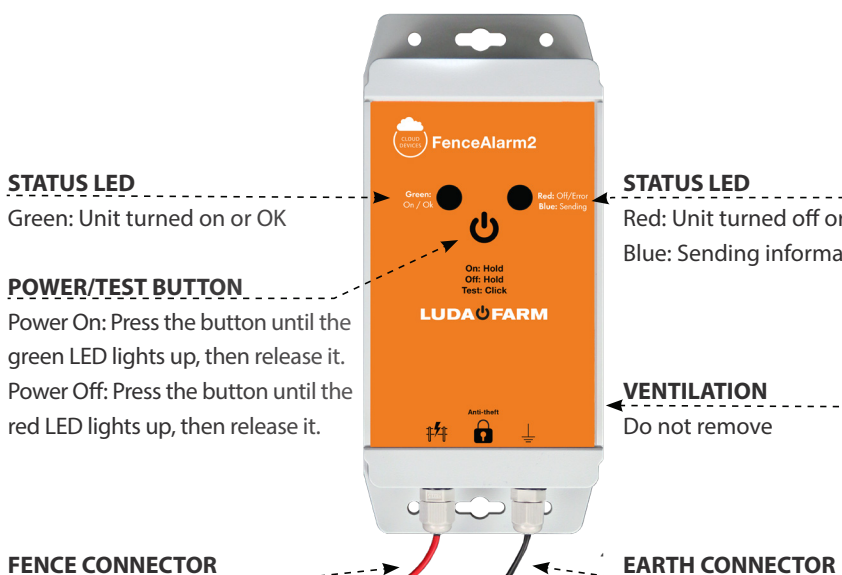

**STATUS LED** Red: Unit turned off or error Blue: Sending information

VENTILATION

### INSTALLATION

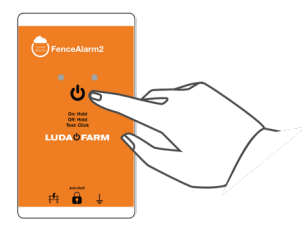

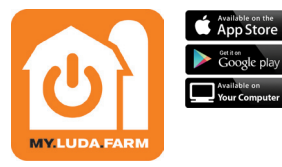

1 Turn on FenceAlarm2 by pressing the 😃 button until the LED is lit up. 2 Download the my.luda.farm app to your device.

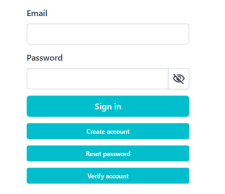

Create or login to an existing account.

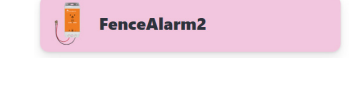

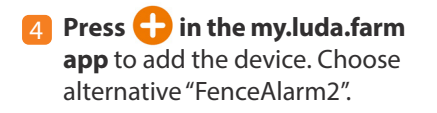

### INSTALLATION

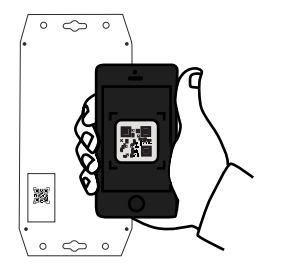

5 Scan the QR code on the back of FenceAlarm2 to add it to your my.luda.farm account.

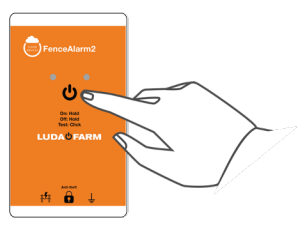

7 Test measure by pressing the U to send data to your my.luda.farm account.

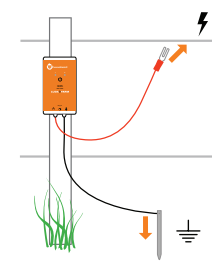

6 Mount FenceAlarm2 on your fence.

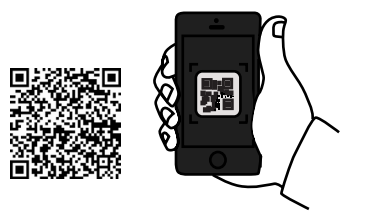

Scan the QR code to view our recommendations for mounting FenceAlarm2 on your fence.

Note! The included batteries lasts up to 2 years of usage.

English

8

### **FENCEALARM2 OVERVIEW**

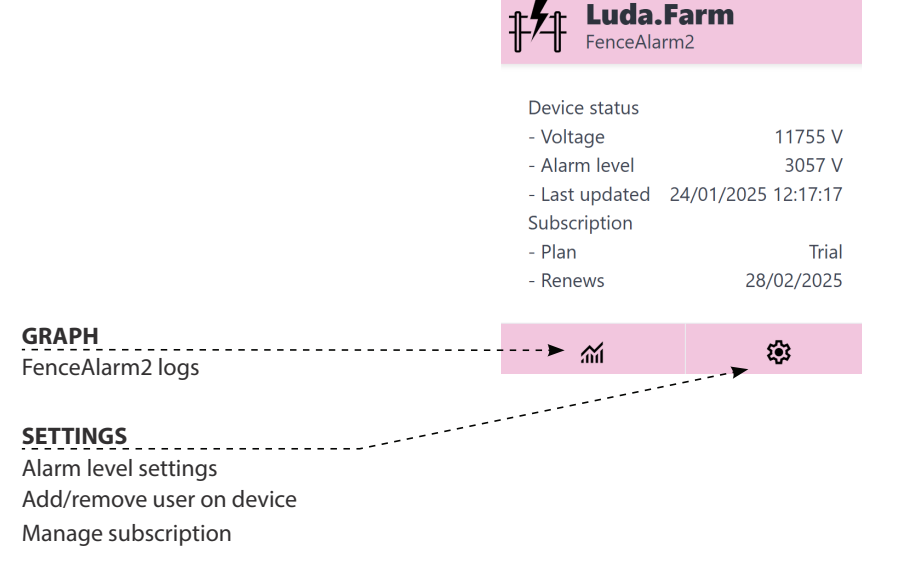

## **FENCEALARM2 SETTINGS**

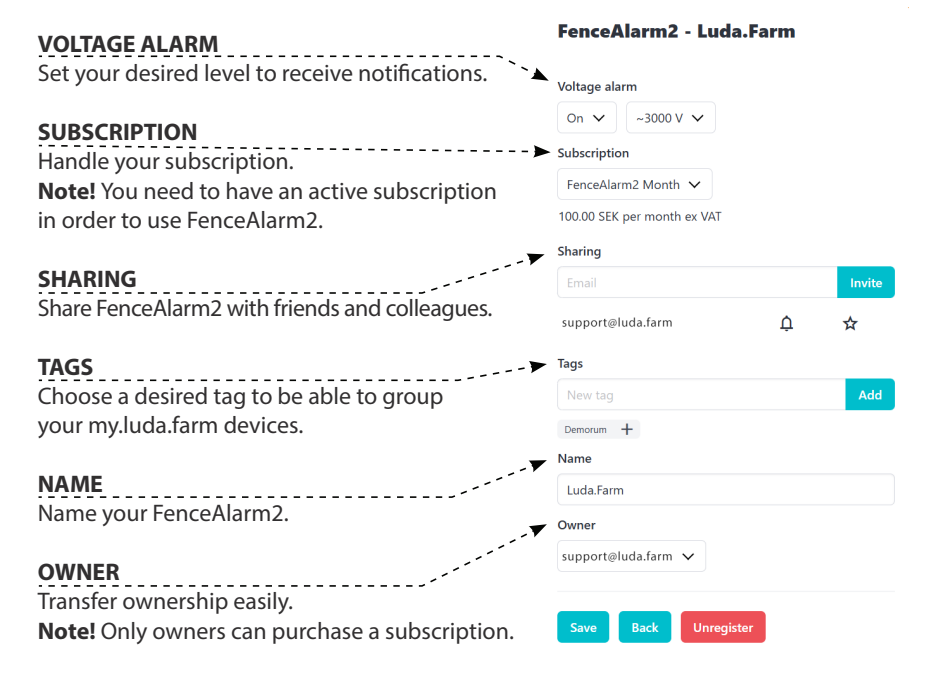

**OBS!** Dont forget to save your settings.

### TROUBLESHOOTING

#### The device is not updating

Make sure the unit is powered on. Refer to page 5 for instructions.
 Check the battery level in the my.luda.farm app. If the battery is low, replace it.
 Ensure that your device has an active subscription in the my.luda.farm app.

# You are measuring with a separate device and the measurements are not the same as in my.luda.farm app

Ensure that the cables are properly connected to both the fence and the ground.
 Restart the device by turning it off and restart to reset the software.

#### **Safety Guidelines**

Ensure that the fence is not live when installing the product.
 Read the instructions from the manufacturer of the fence.

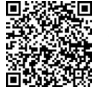

Visit https://support.luda.farm for more support.

## **SMART FARMING**

#### Check out our other smart farming products by scanning the QR code.

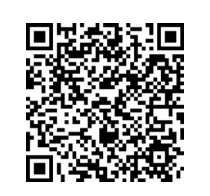

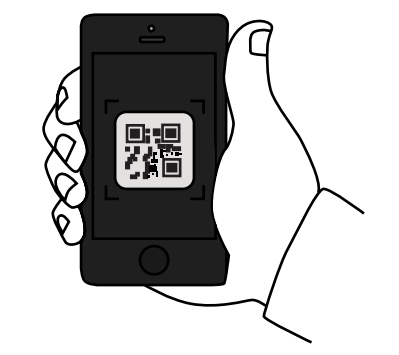

## **CONTENU DE LA BOÎTE**

# **PRÉSENTATION DE L'APPAREIL**

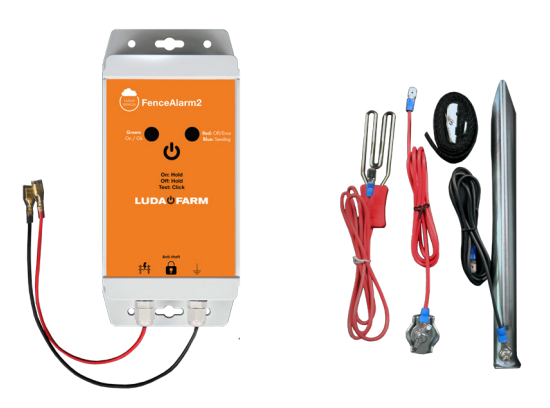

**FenceAlarm2** Article nº : 1137 **Kit de connexion** Article nº : 6079 X VARTA

**Pile** (*Préinstallée*) Article nº : 6080

#### **LED D'ÉTAT** Vert : unité activée ou état stable

#### BOUTON D'ALIMENTATION OU DE TEST

Allumer : appuyez sur le bouton jusqu'à ce que le voyant LED vert s'allume, puis relâchez.

Éteindre : appuyez sur le bouton jusqu'à ce que le voyant LED rouge s'allume, puis relâchez.

**CONNECTEUR DE CLÔTURE** 

FenceAlarm2 FenceAlarm2 Met Officer Correct Correct 

Anti-theft

**#/#** 

LED D'ÉTAT Rouge : unité désactivée ou erreur Bleu : informations en cours d'envoi

VENTILATION Ne pas retirer

RACCORDEMENT À LA TERRE

12

## INSTALLATION

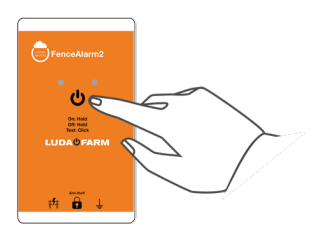

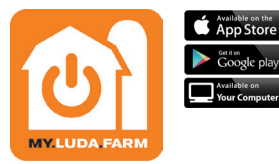

Allumez le dispositif FenceAlarm2 en appuyant sur le bouton 🕛 jusqu'à ce que le voyant LED s'allume.

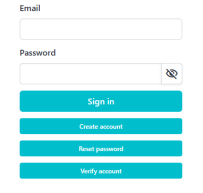

Créez un compte ou connectez-vous.

Téléchargez l'application my.luda.farm sur votre appareil.

> 1 FenceAlarm2

🖪 Appuyez sur l'icône 🛟 dans l'application my.luda.farm pour ajouter l'appareil. Sélectionnez l'option «FenceAlarm2».

LUDACEARN

# 6 1

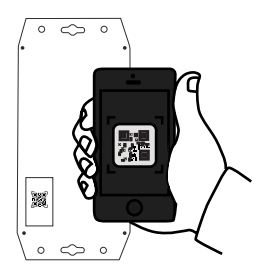

Scannez le code QR situé au dos du

dispositif FenceAlarm2 pour l'ajouter

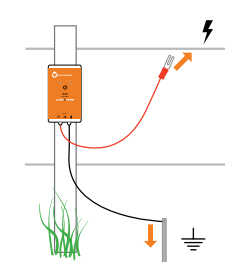

Installez le dispositif FenceAlarm2 sur votre clôture.

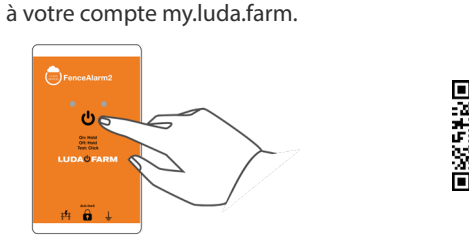

Effectuez un test de mesure en appuyant sur l'icône 🕛 pour envoyer des données vers votre compte my.luda.farm.

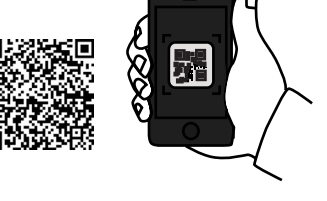

Scannez le code QR pour afficher nos recommandations d'installation du dispositif FenceAlarm2 sur une clôture.

Remarque : les piles incluses ont une durée d'utilisation maximale de deux ans.

Français

## **APERÇU DE FENCEALARM2**

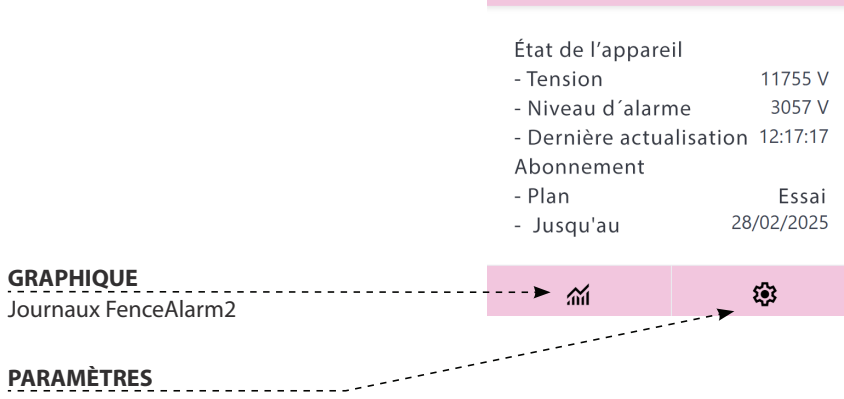

Luda.Farm

FenceAlarm2

Régler le niveau d'alarme Ajouter ou supprimer des utilisateurs sur l'appareil Gérer l'abonnement

## **PARAMÈTRES FENCEALARM2**

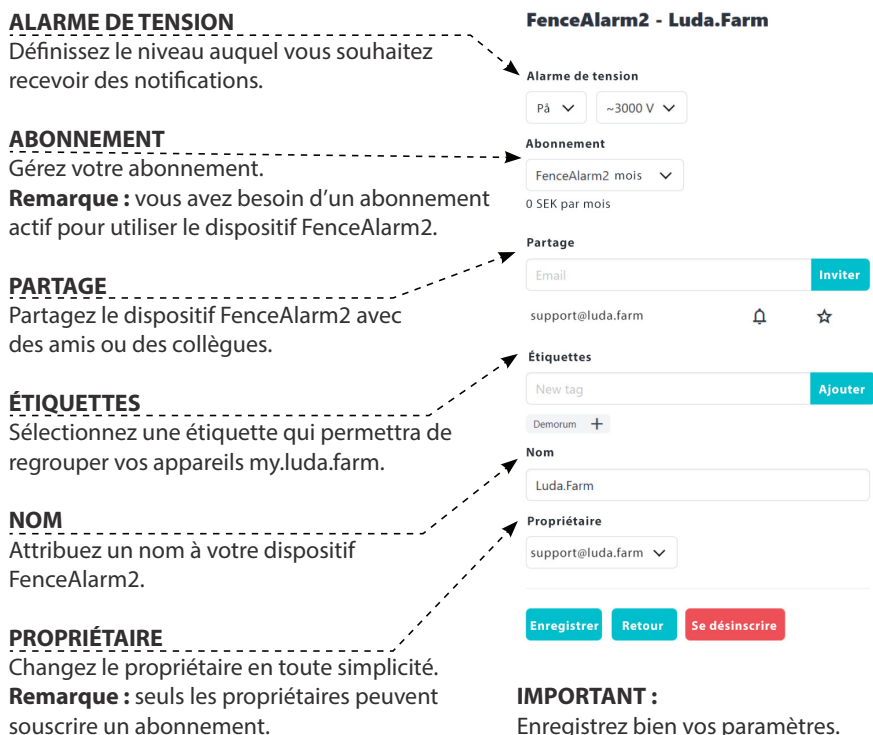

Français

# **RÉSOLUTION DES PROBLÈMES**

#### L'appareil ne se met pas à jour

1 Assurez-vous que l'unité est allumée. Consultez les instructions page 13.

- 2 Vérifiez l'état de la pile dans l'application my.luda.farm. Si elle est vide, remplacez-la.
- 3 Votre appareil doit également être associé à un abonnement actif dans l'application my.luda.farm.

#### Les mesures effectuées avec un autre appareil ne correspondent pas à celles de l'application my.luda.farm

Assurez-vous que les câbles sont correctement reliés à la clôture et à la terre.
 Éteignez l'appareil, puis redémarrez-le pour réinitialiser le logiciel.

#### Consignes de sécurité

Assurez-vous que la clôture n'est pas sous tension lors de l'installation du produit.
 Lisez les instructions du fabricant de la clôture.

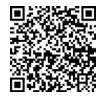

Pour plus d'assistance, rendez-vous sur https://support.luda.farm.

# ÉQUIPEMENT AGRICOLE INTELLIGENT

Scannez le code QR pour découvrir tous nos équipements agricoles intelligents.

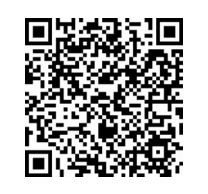

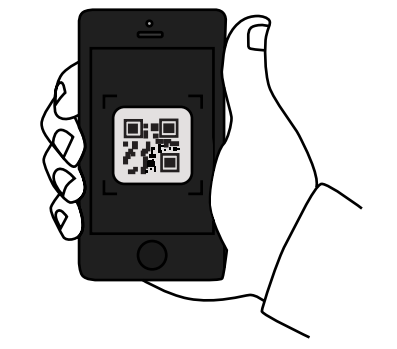

Français

20

## PACKUNGSINHALT

# GERÄTEANORDNUNG

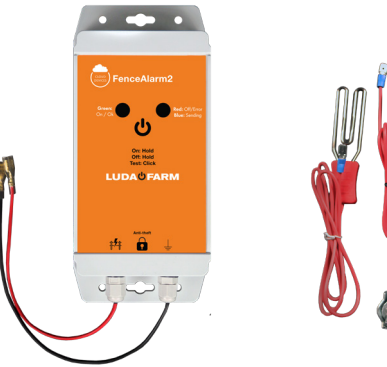

FenceAlarm2 Art.-Nr. 1137

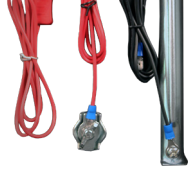

Anschluss-Set

Art.-Nr. 6079

**Batterie** (Vorinstalliert) Art.-Nr. 6080

(x3

**STATUS LED-ANZEIGE** Grün: Gerät eingeschaltet oder OK.

POWER/TEST-TASTE Einschalten: Halten Sie die Taste gedrückt, bis die grüne LED-Anzeige aufleuchtet, dann die Taste loslassen. Ausschalten: Halten Sie die Taste gedrückt, bis die rote LED-Anzeige aufleuchtet, dann die Taste loslassen. ZAUNANSCHLUSS FenceAlarm2 FenceAlarm2 Green Green Gree

Anti-theft

#4

**STATUS LED-ANZEIGE** Rot: Gerät ausgeschaltet oder Fehler Blau: Es wird Information gesendet

VENTILATION Nicht entfernen

ERDUNGSANSCHLUSS

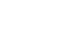

### NSTALLATION

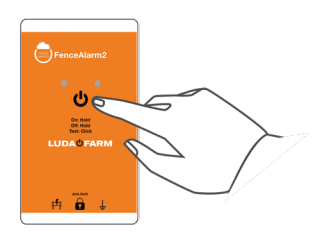

FenceAlarm2 einschalten, indem Sie die 🕁 Taste drücken, bis die LED-Anzeige zu leuchten beginnt.

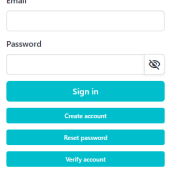

3 Erstellen Sie einen Account oder loggen Sie sich in einen bestehenden Account ein.

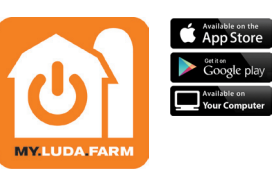

2 Laden sie die my.luda.farm-App auf Ihr Endgerät.

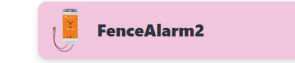

Drücken Sie in der my.luda.farm-App, um das Endgerät hinzuzufügen. Wählen Sie die Alternative "FenceAlarm2".

### INSTALLATION

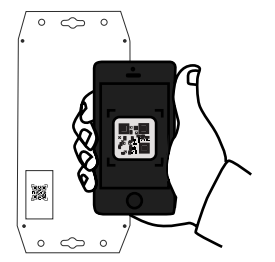

Scannen Sie den QR-Code auf der Rückseite von FenceAlarm2, um das Gerät zu Ihrem my.luda.farm Account hinzuzufügen.

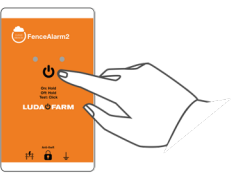

Testen Sie das Gerät, indem Sie drücken, um Daten an Ihren my.luda.farm Account zu senden.

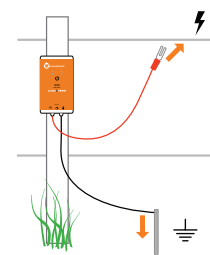

₩ ↓ ± Montieren Sie FenceAlarm2 an

Ihrem Zaun.

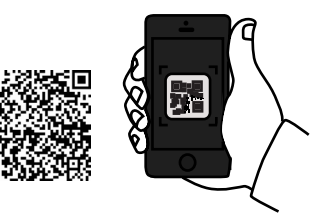

8 Scannen Sie den QR-Code, um sich unsere Empfehlungen zur Montage vonFenceAlarm2 an Ihrem Zaun anzusehen.

**Hinweis!** Die im Lieferumfang enthaltenen Batterien haben eine Lebensdauer von zwei Jahren. Deutsch

## FENCEALARM2 ÛBERBLICK

24

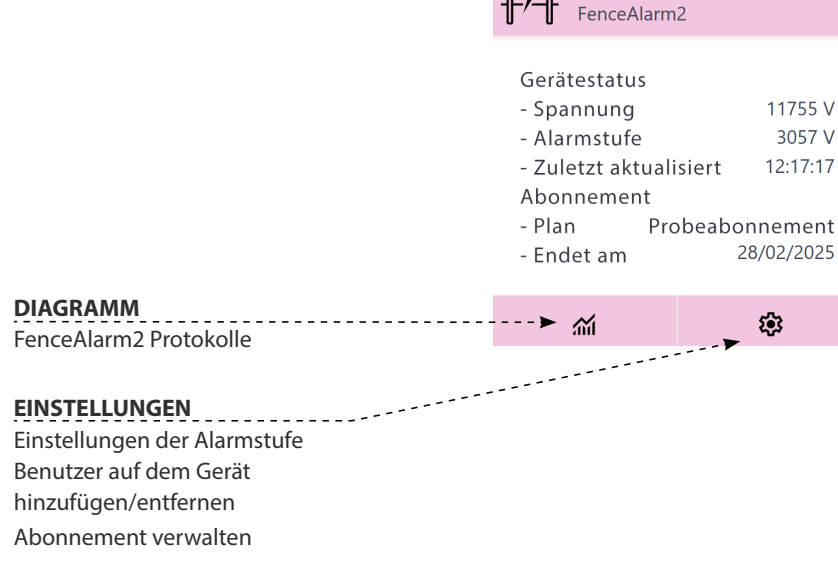

Luda.Farm

## FENCEALARM2 EINSTELLUNGEN

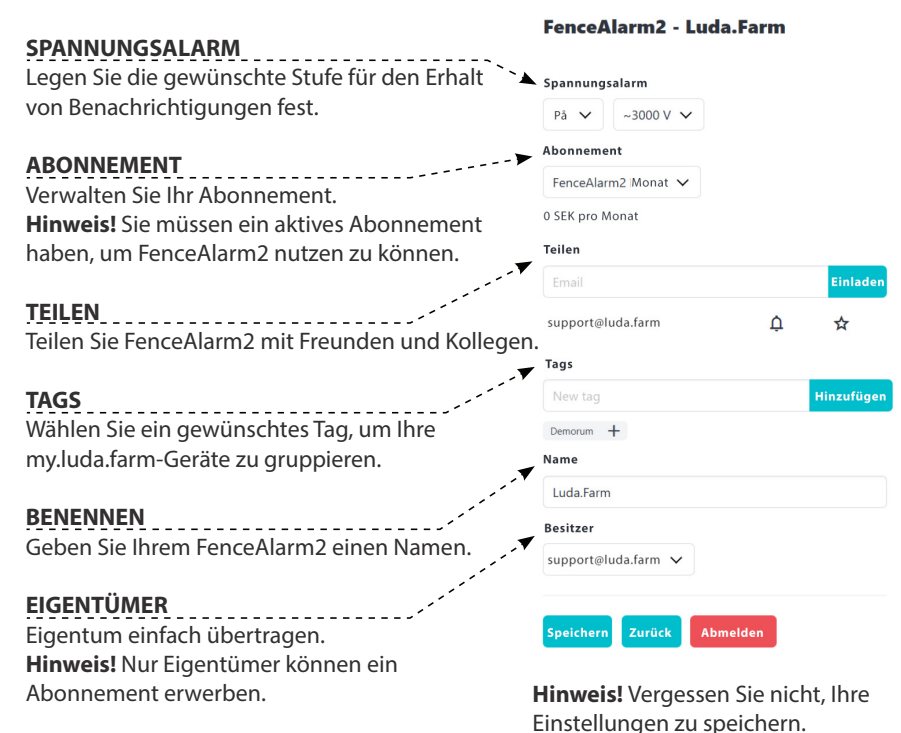

Deutsch

## FEHLERSUCHE

- 1 Stellen Sie sicher, dass das Gerät eingeschaltet ist. Anweisungen dazu finden Sie auf Seite 21.
- 2 Überprüfen Sie den Batteriestand in der my.luda.farm-App. Wenn die Batterie schwach ist, ersetzen Sie sie.
- 3 Stellen Sie sicher, dass f
  ür Ihr Ger
  ät ein aktives Abonnement in der my.luda.farm-App vorliegt.

# Sie messen mit einem separaten Gerät und die Messungen sind nicht dieselben wie in der my.luda.farm-App

 Stellen Sie sicher, dass die Kabel richtig mit dem Zaun und der Erde verbunden sind. Starten Sie das Gerät neu, indem Sie es ausschalten und neu starten, um die Software
 zurückzusetzen.

#### Sicherheitshinweise

1 Stellen Sie sicher, dass der Zaun nicht unter Spannung steht, wenn Sie das Produkt installieren.

2 Lesen Sie die Anweisungen des Herstellers des Zauns.

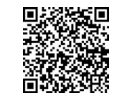

Besuchen Sie https://support.luda.farm für weitere Unterstützung.

## **SMART FARMING**

Sehen Sie sich unsere anderen Smart-Farming-Produkte an, indem Sie den QR-Code scannen.

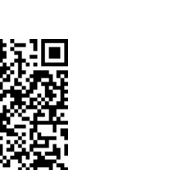

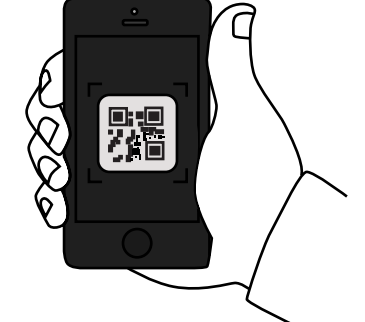

# **INGÅR I PAKETET**

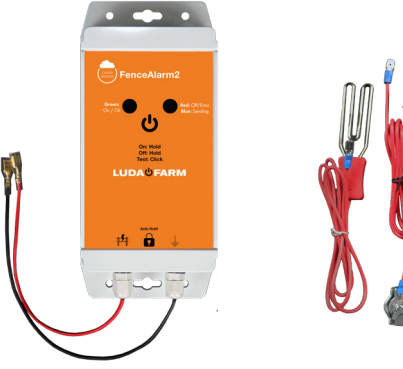

FenceAlarm2 Art.nr: 1137

Anslutningssats Art.nr: 6079

x3 Batteripaket (förinstallerat) Art.nr: 6080

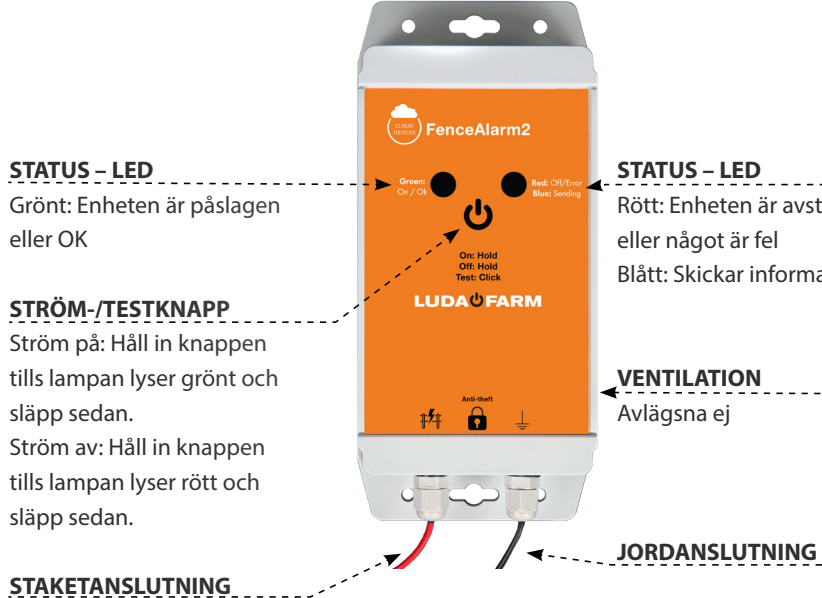

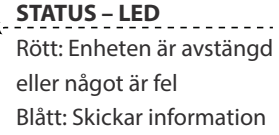

VENTILATION Avlägsna ej

## INSTALLATION

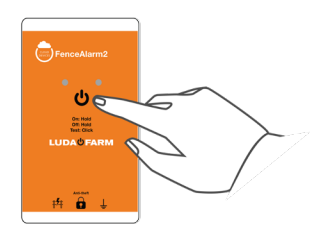

Sätt på FenceAlarm2 genom att hålla in knappen Utills lampan börjar lysa.

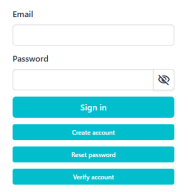

**Skapa konto eller logga in till ett befintligt.** 

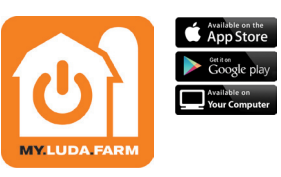

2 Ladda ner appen my.luda.farm till din enhet.

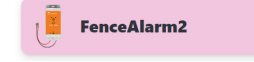

4 Tryck på + i my.luda. farm-appen för att lägga till enheten. Välj alternativet "FenceAlarm2".

### INSTALLATION

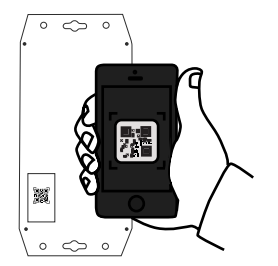

**Skanna QR-koden** på baksidan av FenceAlarm2 för att lägga till enheten i ditt my.luda.farm-konto.

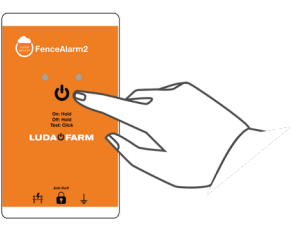

7 Gör en testmätning genom att trycka på för att skicka data till ditt my.luda.farm-konto.

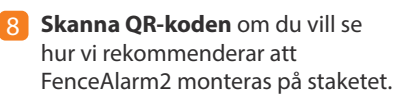

**Obs!** De medföljande batterierna håller för upp till 2 års användning.

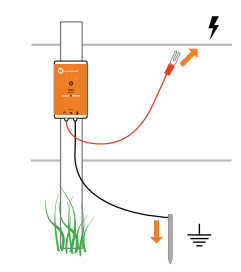

Montera FenceAlarm2 på staketet.

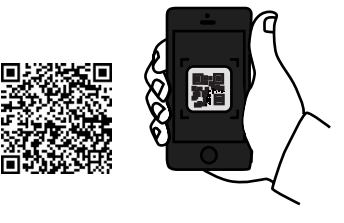

Svenska

# FENCEALARM2 – ÖVERSIKT

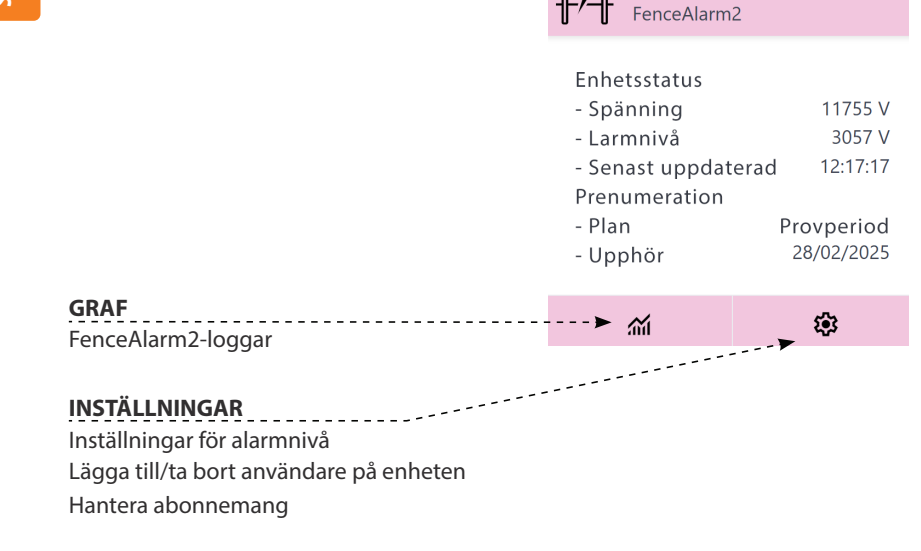

Luda.Farm

# FENCEALARM2-INSTÄLLNINGAR

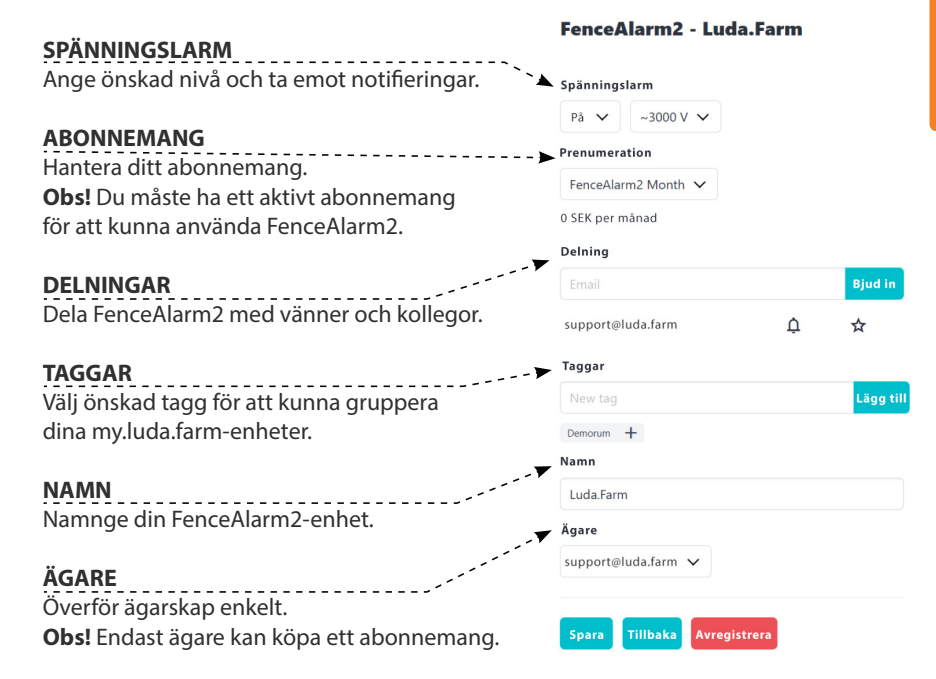

**OBS!** Glöm inte att spara dina inställningar.

## **FELSÖKNING**

Säkerställ att enheten är påslagen. Instruktioner finns på sidan 29.
 Kontrollera batterinivån i my.luda.farm-appen. Om batterinivån är låg, byt batteri.

3 Kontrollera i my.luda-farm-appen att det finns ett aktivt abonnemang för enheten.

#### Du mäter med en annan enhet och mätningarna

#### skiljer sig mot de i my.luda.farm-appen

 Kontrollera att sladdarna är korrekt anslutna till både staketet och marken.
 Starta om enheten genom att stänga av den och göra en omstart, så återställs programvaran.

#### Riktlinjer för säkerhet

Se till att stängslet inte är spänningsförande när du installerar produkten. Läs instruktionerna från tillverkaren av stängslet.

På https://support.luda.farm kan du få mer hjälp.

## **SMART FARMING**

Kolla in våra övriga Smart farming-produkter genom att skanna QR-koden.

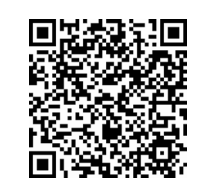

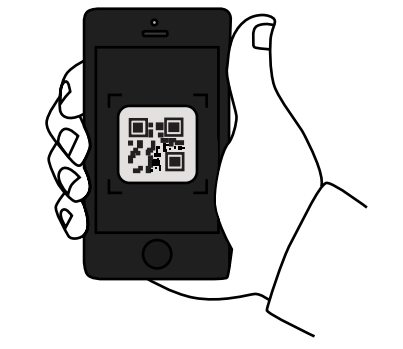

# **INCLUIDO EN LA PÁGINA**

# **DISEÑO DEL APARATO**

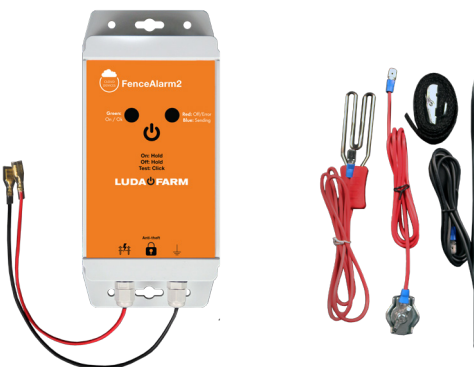

FenceAlarm2 Referencia: 1137

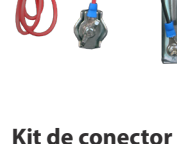

Referencia: 6079

Batería (Preinstalada) Referencia: 6080

**x3** 

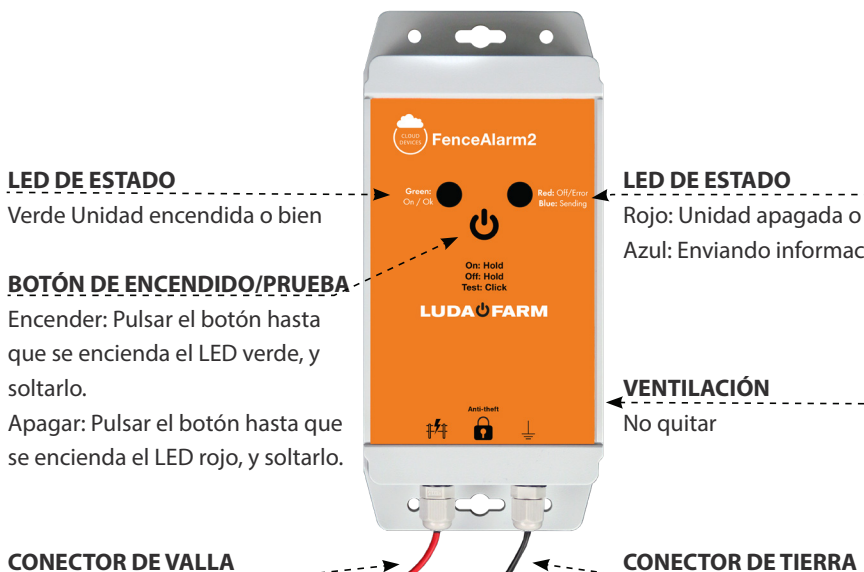

VENTILACIÓN No quitar

# INSTALACIÓN

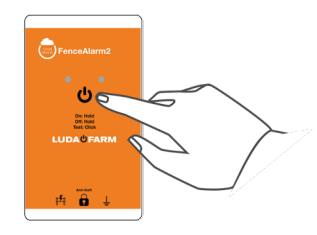

Encender FenceAlarm2 pulsando el botón 😃 hasta que se encienda el LED.

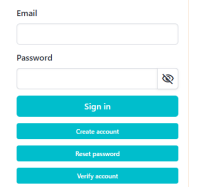

3 Crear una cuenta o entrar en una cuenta existente.

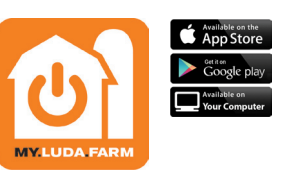

2 Descargar la aplicación my.luda.farm en el aparato.

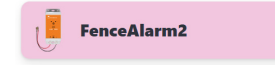

Pulsar + en la aplicación my.luda.farm para añadir el aparato. Elegir la opción "FenceAlarm2".

## INSTALACIÓN

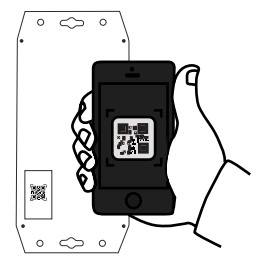

**Escanear el código QR** en el dorso de FenceAlarm2 para añadirlo en la cuenta de my.luda. farm propia.

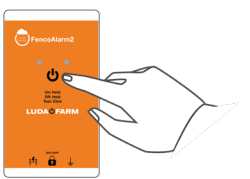

7 Hacer medición de prueba pulsando para enviar datos a la cuenta propia de my.luda.farm.

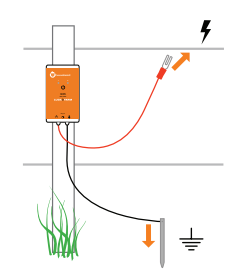

6 Montar FenceAlarm2 en la valla.

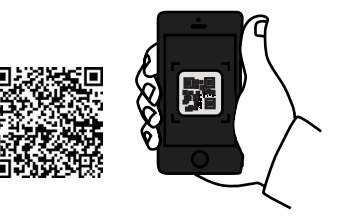

Escanear el código QR para ver las propias recomendaciones de montaje. FenceAlarm2 en la valla propia.

NOTA: La batería incluida tiene una duración de hasta 2 años.

iš:

Español

### **SINOPSIS DE FENCEALARM2**

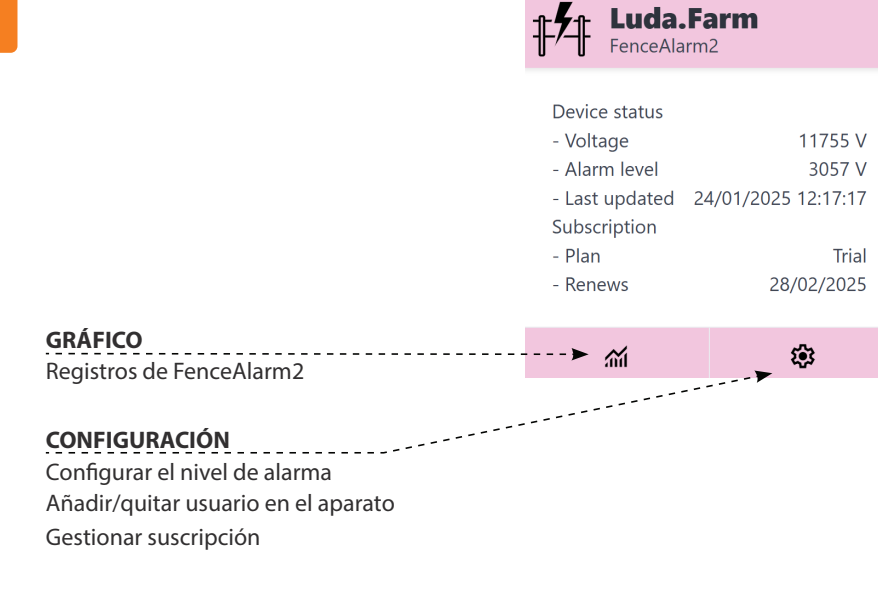

# **CONFIGURACIÓN DE FENCEALARM2**

| VOLTAGE ALARM                                                                                                    | FenceAlarm2 - Luda.Farm                                            |
|----------------------------------------------------------------------------------------------------|--------------------------------------------------------------------|
| Configurar el nivel deseado para recibir notificaciones.                                                                        | Voltage alarm                                                      |
| <b>SUSCRIPCIÓN</b><br>Gestionar la suscripción propia.<br><b>NOTA:</b> Es pecesaria una suscripción activa para                 | Subscription<br>FenceAlarm2 Month V<br>100.00 SEK per month ex VAT |
| usar FenceAlarm2.                                                                                                    | Sharing                                                            |
| <b>COMPARTIR</b><br>Compartir FenceAlarm2 con amigos y colegas.                                                                 | Email Invite<br>support@luda.farm 🗘 🛠                              |
| <b>ETIQUETAS</b><br>Elegir una etiqueta deseada para poder<br>agrupar los aparatos my.luda.farm propios.                        | Tags New tag Demorum + Name                                        |
| NOMBRE<br>Denominar el FenceAlarm2 propio.                                                                                      | Luda.Farm  Owner  support@luda.farm                                |
| PROPIETARIO<br>Transferir la propiedad, fácilmente.<br>NOTA: Sólo los propietarios pueden<br>comprar una suscripción. :ATENCIÓN | Save Back Unregister                                               |

# **CORRECCIÓN DE FALLOS**

#### El aparato no actualiza

1 Comprobar que la unidad está encendida. Ver la página 37 para instrucciones.

- 2 Controlar el nivel de batería en la aplicación my.luda.farm. Si la batería tiene poca carga, cambiarla.
- 3 Comprobar que el aparato tiene una suscripción activa en la aplicación my.luda.farm.

# Se mide con un aparato separado y los valores no son los mismos que en la aplicación my.luda.farm

 Comprobar que los cables están correctamente conectados en la valla y a tierra.
 Reactivar el aparato apagando y volviendo a encender para restablecer el software.

#### Normas de seguridad

Asegúrese de que la cerca no esté viva cuando instale el producto.
 Lea las instrucciones del fabricante de la cerca.

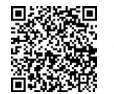

Visitar https://support.luda.farm para más asistencia.

Ver nuestros demás productos de agricultura inteligente, escaneando el código QR.

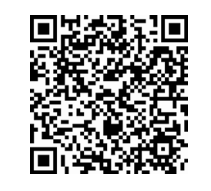

AGRICULTURA INTELIGENTE

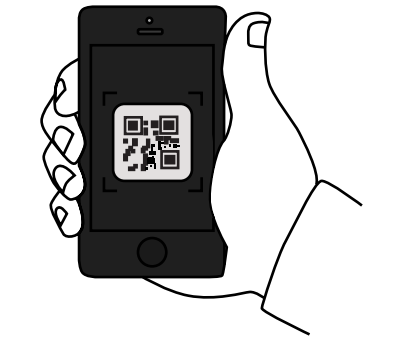

iši

Español

### CONTENUTO

## LAYOUT DEL DISPOSITIVO

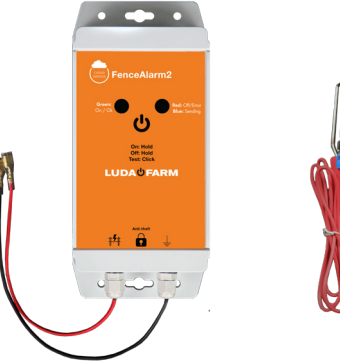

FenceAlarm2 N. art. 1137 **Kit connettori** N. art. 6079 **Gruppo batterie** (Preinstallato) N. art. 6080

x3

LED DI STATO Verde: Unità accesa oppure OK

PULSANTE DI ACCENSIONE/ SPEGNIMENTO/TEST Accensione: Premere il pulsante finché non si accende il LED verde, quindi rilasciarlo. Spegnimento: Premere il pulsante finché non si accende il LED rosso, quindi rilasciarlo.

CONNETTORE PER RECINZIONE

FenceAlarm2

LUDAUFARM

Anti-theft

#4

**LED DI STATO** Rosso: Unità spenta oppure errore Blu: Invio di informazioni

VENTILAZIONE Non rimuovere

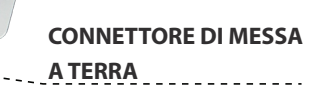

44

## INSTALLAZIONE

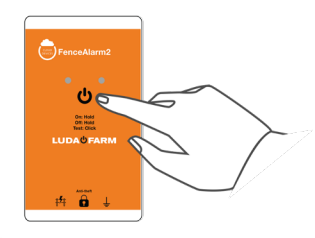

Accendere FenceAlarm2 premendo il pulsante finché non si accende il LED.

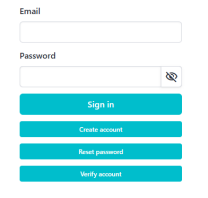

Creare o accedere a un account esistente.

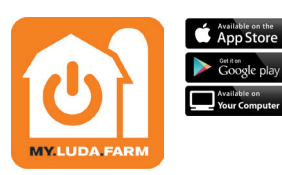

2 Scaricare la app my.luda.farm sul proprio dispositivo.

- FenceAlarm2
- Premere nella app my.luda.farm per aggiungere il dispositivo. Selezionare l'alternativa "FenceAlarm2".

### INSTALLAZIONE

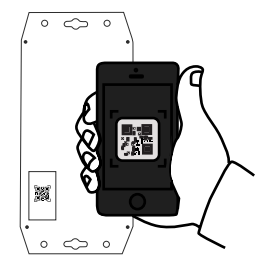

Scansionare il QR code sul retro di FenceAlarm2 per aggiungerlo al proprio account my.luda.farm.

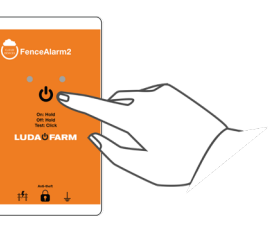

Testare la misura premendo U per inviare i dati al proprio account my.luda.farm.

**Nota!** Le batterie incluse hanno una durata di circa 2 anni.

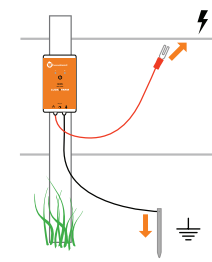

Montare FenceAlarm2 sulla propria recinzione.

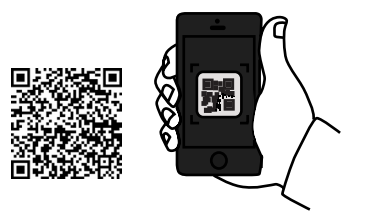

Scansionare il QR code per visualizzare i nostri suggerimenti per il montaggio di FenceAlarm2 sulla propria recinzione. Italiano

49

## **PANORAMICA DI FENCEALARM2**

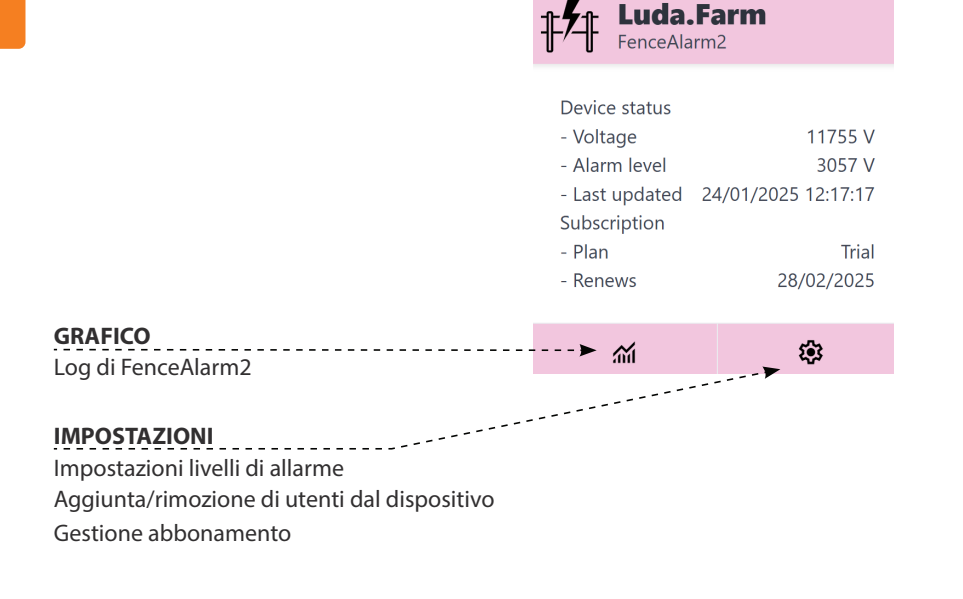

## **IMPOSTAZIONI DI FENCEALARM2**

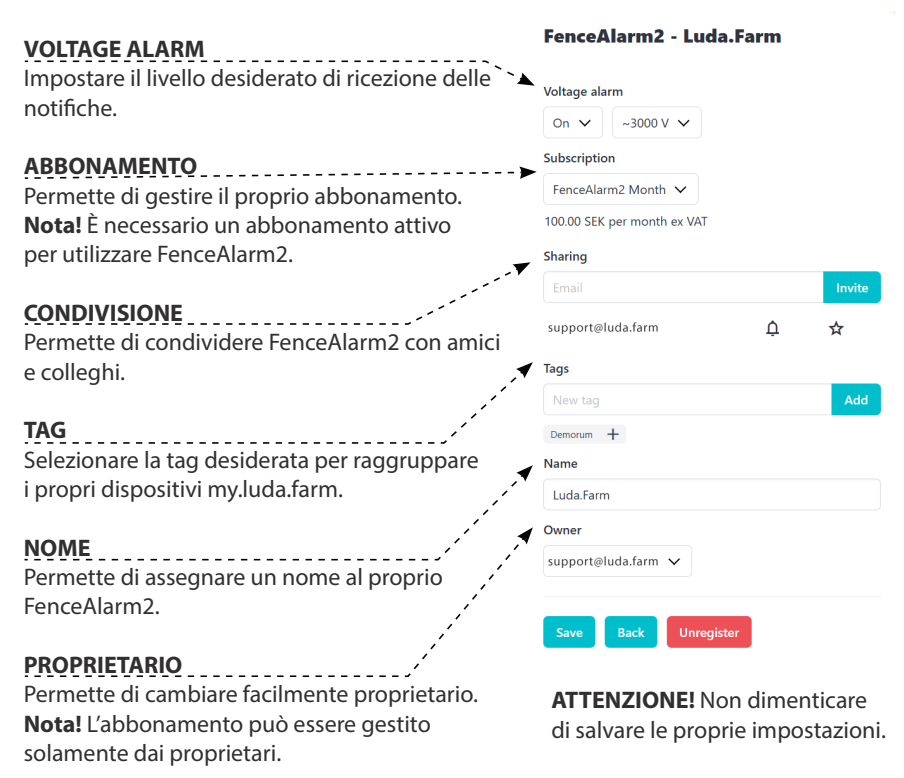

## **RICERCA DEI GUASTI**

#### Il dispositivo non si aggiorna

1 Accertarsi che l'unità sia accesa. Vedere pag. 45 per le istruzioni.

- 2 Verificare il livello della batteria nella app my.luda.farm. Se la batteria è scarica, sostituirla.
- 3 Accertarsi che vi sia un abbonamento attivo per il proprio dispositivo nella app my.luda. farm.

#### Misurando con un altro dispositivo, i valori non corrispondono a quelli nella app my.luda.farm.

Accertarsi che i cavi siano collegati correttamente sia alla recinzione che a terra.
 Spegnere e riavviare il dispositivo per resettare il software.

#### Linee guida per la sicurezza

Assicurarsi che la recinzione non sia sotto tensione durante l'installazione del prodotto.
 Leggere le istruzioni del produttore della recinzione.

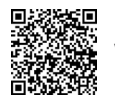

Visitare https://support.luda.farm per maggiori informazioni.

## **SMART FARMING**

#### Scansionare il QR code per scoprire altri prodotti di smart farming.

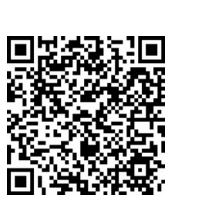

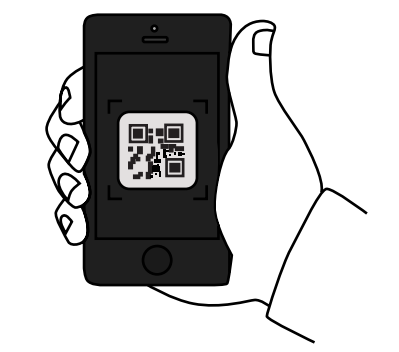

Italiano

## **MEEGELEVERD IN DE PRODUCTVERPAKKING**

## **ONTWERP APPARAAT**

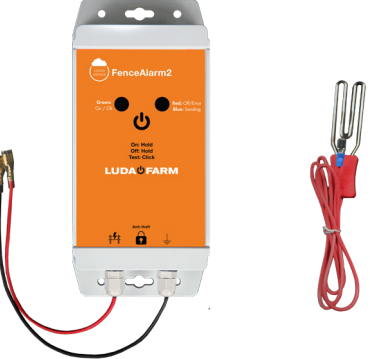

FenceAlarm2 Art.nr. 1137

Aansluitset Art.nr.:6079

Accu (Vooraf geïnstalleerd) Art.nr. 6080

x3

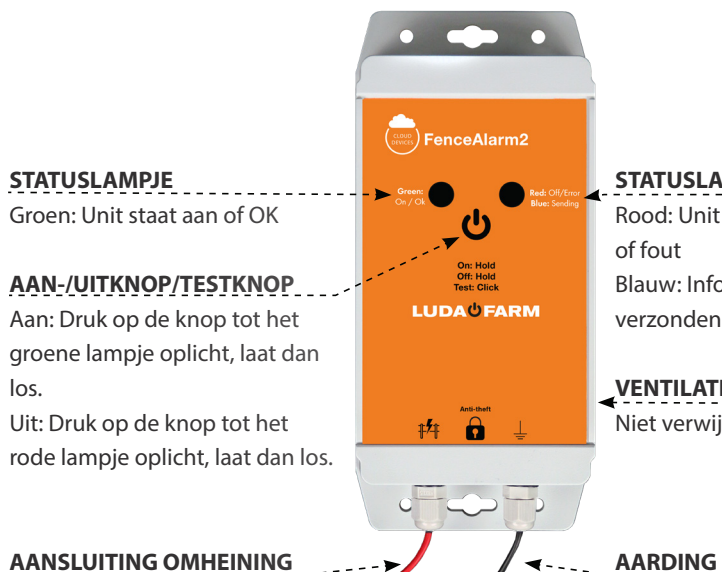

**STATUSLAMPJE** Rood: Unit uitgeschakeld of fout Blauw: Informatie wordt verzonden

VENTILATIE Niet verwijderen

## INSTALLATIE

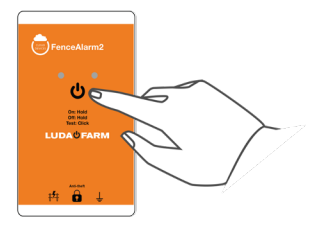

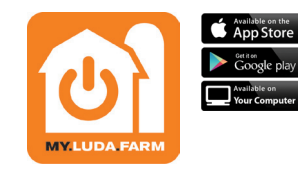

 Schakel FenceAlarm2 in door op de U knop te drukken tot het lampje oplicht.

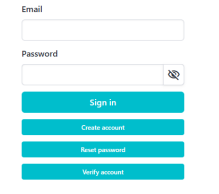

Creëer een account of log in op een bestaand account.

| 2 | Download de my.luda.farn |
|---|--------------------------|
|   | app op uw apparaat.      |

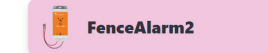

4 Druk op + in de my.luda. farm app om het apparaat toe te voegen. Kies optie "FenceAlarm2".

### **INSTALLATIE**

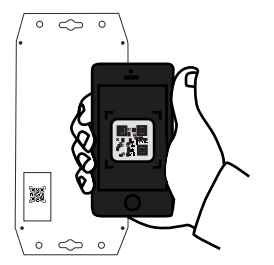

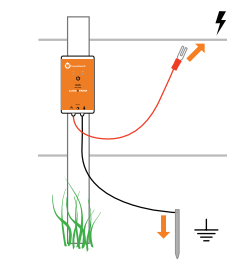

**Scan de QR-code** op de achterkant van het FenceAlarm2 om het toe te voegen aan uw my.luda.farm account.

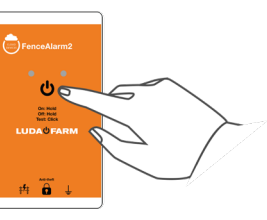

Voer een testmeting uit door te drukken op 🕁 Zo zend u de gegevens naar uw my.luda.farm account. Installeer FenceAlarm2 op uw omheining.

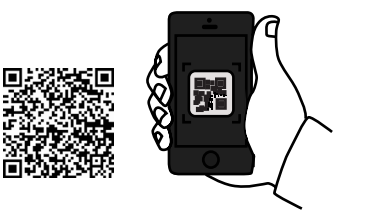

Scan de QR-code voor onze aanbevelingen voor de installatie van FenceAlarm2 op uw omheining.

Merk op! De meegeleverde batterijen gaan tot 2 jaar mee.

Vlaams

## **OVERZICHT FENCEALARM2**

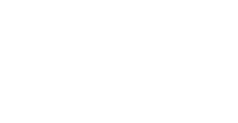

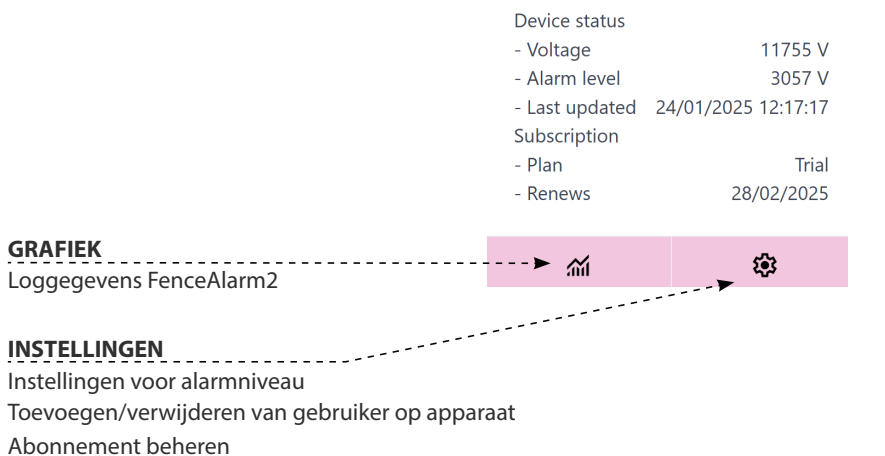

Luda.Farm

FenceAlarm2

## **INSTELLINGEN FENCEALARM2**

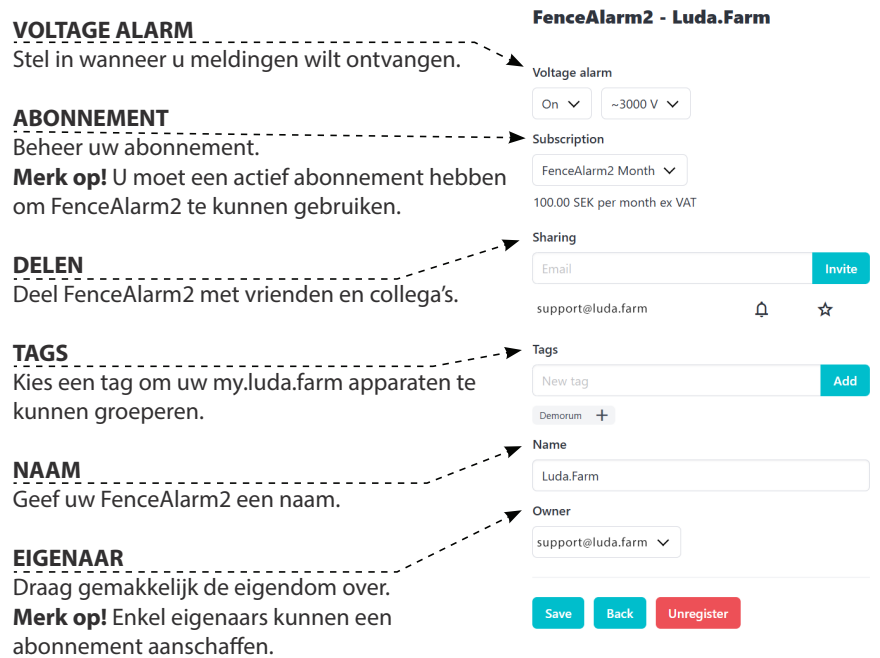

Merk op! Vergeet uw instellingen niet op te slaan.

## PROBLEEMOPLOSSING

#### Het apparaat wordt niet bijgewerkt

1 Kijk na of de unit aan staat. Zie pagina 53 voor instructies.

- 2 Controleer het accuniveau in de my.luda.farm app. Vervang de batterij indien leeg.
- 3 Controleer of uw apparaat een actief abonnement heeft in de my.luda.farm app.

# U meet met een ander apparaat en de metingen komen niet overeen met die in de my.luda.farm app.

- Controleer of de kabels correct zijn aangesloten, zowel aan de omheining als de grond.
- 2 Herstart het apparaat door het uit te schakelen en opnieuw op te starten. Zo kan de software resetten.

#### Veiligheidsrichtlijnen

- **1** Zorg ervoor dat er geen spanning op de afrastering staat wanneer u het product installeert.
- 2 Lees de instructies van de fabrikant van de afrastering.

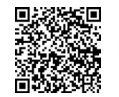

Neem een kijkje op https://support.luda.farm voor meer ondersteuning.

### **SMART FARMING**

#### Scan de QR-code en bekijk onze andere Smart Farmingproducten.

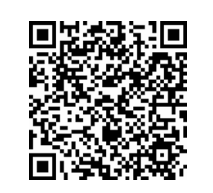

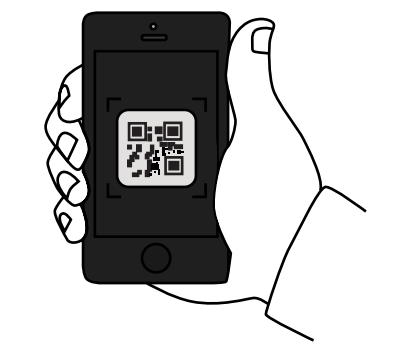

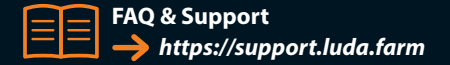

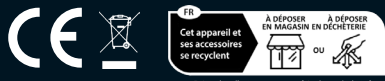

Points de collecte sur www.quefairedemesdechets.fr Privilégiez la réparation ou le don de votre appareil!

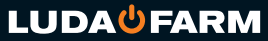

Luda.Farm, Krokslätts Fabriker 30, 431 37 Mölndal/Sweden